# **SiestaTime Documentation**

Release beta

Alvaro Folgado

May 26, 2021

## Installation

| 1 | Installation           1.1         Dependencies                                                                | <b>3</b><br>3<br>5<br>7     |
|---|----------------------------------------------------------------------------------------------------|-----------------------------|
| 2 | Adding Resources         2.1       Operators         2.2       Virtual Private Cloud         2.3       Domains | <b>9</b><br>9<br>9<br>12    |
| 3 | Hive Status 3.1 Jobs,Logs                                                                                      | <b>15</b><br>15             |
| 4 | Deployment4.1Implants4.2Post. Servers                                                                          | <b>17</b><br>17<br>22       |
| 5 | Interactions           5.1         Implants           5.2         Bichitos           5.3         Post. Servers | <b>25</b><br>25<br>27<br>32 |
| 6 | Reporting         6.1       Basic Reports                                                                      | <b>37</b><br>37             |
| 7 | Concepts,Bugs and Dependencies         7.1       Theory: Why Siesta Time ?                                     | <b>39</b><br>39<br>41       |

Siesta Time is a red team framework with the purpose of automating and facilitating implants creation and their C2 Infrastructure.All these actions keeping trace of what your Operators are doing.

- Save your Different Network Infrastructure Elements Save units of virtual private cloud, domains and software as a service credentials to be able to deploy C2 infrastructure.
- **Deploy Implants that adapt to your current target** Select Implant configuration, modules and set of redirectors. The different modules available will define how the implant will egress, persist in target foothold... The output will be binaries for different devices and the working C2.
- Maintain Access and Interact with your foothold Once the delivery process is successful and the implant is executed, list your infected devices. Interact with them to send essentials commands or put them to sleep.
- **Deploy Post. Exploitation Servers for Lateral Movement** With the objective to achieve further target's assets from their intranet, Siesta Time can use your resource battery to deploy "shorted lived" handlers (ssh,msf,empire...)
- **Document the whole Operation to provide insights to the target institution's Blue Team or Stakeholders** Reporting will focus on saving every framework job and action execute in footholds or Post. Exploitation handlers.

## CHAPTER 1

## Installation

SiestaTime installation needs just two elements to work properly, the Hive, normally installed by the operations admin/manager, and the client, for the Operators.

**Note:** Installation for both Hive and client is designed for the moment just for Ubuntu (tested on Ubuntu 18.04.4 LTS)

Everything related to the installation process for both Hive and client will be saved on:

\$ ./SiestaTime/installConfig

- Dependencies: Windows | Darwin
- Hive: Online | Offline
- Client: Install

## **1.1 Dependencies**

Some of the modules and capabilities of Bichito are written using native libraries of target OS Devices. For the proper functioning of them, target OS dependencies need to be acquired.

#### 1.1.1 Why Dependencies?

SiestaTime is designed to generate implants for three platforms: Linux,Windows and Darwin It will use Go to compile the implants for target OS and architecture, but some of the implants functionalities require more specific dependencies. To do the "system level delicate stuff" SiestaTime will use cgo and C wrappers to call C++, Objective-C, which will require certain target OS dependencies (that will be statically linked in the compilation process of the implants).

- Windows: CGO + MinGW
- Darwin: CGO + OSXCross

# 1.1.2 Get Dependencies from Windows 10

To properly install Hive a set of dependencies extracted from Windows need to be in place first. This will be necessary to be able to compile some implant modules for windows. The result of this step should be a zipped folder with the following structure:

```
includes/
taskschd.h
libs/
x86/
comsupp.lib
x64/
comsupp.lib
```

This zip needs to be placed:

```
$ ./SiestaTime/installConfig/windependencies.zip
```

The command you can run for generating the resulting zip:

```
$ zip -r windependencies.zip *
```

#### Search for target dependencies

- Perform a clean Windows 10 Installation (EG. virtual machine)
- Install microsoft visual studio community() with C++ Console apps Development

| 🖈 Quick access                                                                                                  | ^        | Name                                   | Date modified                                   | Туре                           | Size   |                                         |
|----------------------------------------------------------------------------------------------------|----------|----------------------------------------|-------------------------------------------------|--------------------------------|--------|-----------------------------------------|
| Deskton                                                                                                    |          | E taskschd.h                           | 3/18/2019 1:29 PM                               | C/C++ Header                   | 383 KB |                                         |
| Downloade                                                                                                    | <u> </u> | tbdefcnt.idl                           | 8/9/2018 2:50 PM                                | Interface Definitio            | 3 KB   |                                         |
| Downloads                                                                                                    | <i>.</i> | tblcrt.idl                             | 8/9/2018 2:50 PM                                | Interface Definitio            | 3 KB   |                                         |
| Documents                                                                                                    | 1        | TCError.h                              | 8/9/2018 2:50 PM                                | C/C++ Header                   | 3 KB   |                                         |
| Pictures                                                                                                    | * 🗸      | TCGuid.h                               | 8/9/2018 2:50 PM                                | C/C++ Header                   | 4 KB   |                                         |
| Home                                                                                                    | Share    | Search Tools taskschd.I<br>View Search | ib - Search Results in Local Disk (C:)          |                                |        |                                         |
| -> • 🛧 🧵                                                                                                    | > Searc  | h Results in Local Disk (C:)           |                                                 |                                | ٽ ~    | ,⊖ taskschd.lib                         |
| Quick access                                                                                                    |          | C:\Program Files (x86)\Windo           | ws Kits\10\ <mark>Lib</mark> \10.0.18 Type: Obj | ect File <mark>Lib</mark> rary |        | Date modified: 3/18/20<br>Size: 66.9 KB |
| Downloads                                                                                                    | *        | C:\Program Files (x86)\Windo           | ws Kits\10(Lib)10.0.18 Type: Obj                | ect File <mark>Lib</mark> rary |        | Date modified: 3/18/20<br>Size: 57.9 KB |
| the second second second second second second second second second second second second second second second se | -        |                                        |                                                 |                                |        |                                         |

• Copy target files keeping previous folder structure. You can just find the files on windows after Visual Studio with C++ support is installed (listed at ./SiestaTime/installConfig/implant\_dependencies. txt)

| Note: A script will be provided in th | ne future when dependency, tree_group | Wstudgermunity 2019 — 16.5.3                                                                                 | 3              |          |
|---------------------------------------|---------------------------------------|----------------------------------------------------------------------------------------------------|----------------|----------|
|                                       | Workloads                             | Individual components                                                                                        | Language packs | Installa |
|                                       | Desktop & Mobi                        | le (5)                                                                                                    |                |          |
| 4                                     | SuriNET de<br>Build W<br>C#, Visu     | e <del>sktop development</del><br>/PF, Windows Forms, and console<br>Jal Basic, and F# with .NET Core and .N | apter 1. Insta | llation  |
|                                       | *+ Desktop                            | p development with C++                                                                                       | <b>√</b>       |          |

# 1.1.3 Get Dependencies from Darwin (Mac OSX)

- A. Install XCode on MacOSX 10.13
- B. git clone https://github.com/ tpoechtrager/osxcross
- C. Run osxcross extract script
  - \$ ./tools/gen\_sdk\_package.sh
- D. Copy output file to SiestaTime/installConfig/ MacOSX10.13.sdk.tar.xz

Note: Since i386 has been dropped <= most ideally 10.13 of your Darwin OS should be used

## 1.2 Hive

Hive is the main Operations Server of Siesta Time. Is the first element that needs to be deployed. The user has the option to do it Offline, or using terraform to deploy Hive with target Virtual Private Cloud resources. Configurations of target VPC to use will be saved in a txt file by the syntax of: ./SiestaTime/installconfig/ config<VPC>.txt There is the option to deploy without using a VPC, or Offline, this will install Hive in the current host.

## 1.2.1 What this does? What is Hive?

Hive is the main "Operation Server". Hive will receive every command/job from authenticated clients and process or redirect them to a target foothold. The main DB of siesta time will be in this server, with all information/configurations from the red team operators' actions.

- Install in the installer's device host system dependencies (gcc,apache utils,...)
- Parse config<VPC>.txt file, use the parameters for creating a hive.tf (terraform plan)
- Download Go and the required dependencies to compile Hive.
- Create Hive sqlite DB
- Download Terraform and apply plan

In the same way, the hive.tf plan will (and this will be performed in the same host if Offline):

• Install Hive OS/Distro. dependencies

- Download go and their dependencies, to be able to compile Implants
- Download Terraform and terraform plugins
- Create /usr/local/STHive folder structure
- Upload OS dependencies, keys, sqlite DB, compiled Hive binary ...
- Configure Hive as a service

### 1.2.2 Online - AWS

#### **Steps to Prepare AWS Servers**

#### • Find EC2 Information

- Prepare AWS key and credentials for target VPC
- AccessKey/SecretKey
- EC2  $\rightarrow$  "My Security Credentials"  $\rightarrow$  "Access Keys"
- ami
- region
- Create key pair on target region and Download ".pem" key
- Complete SiestaTime/installConfig/ configAWS.txt

```
USERNAME : Admin Username
PASSWORD : Admin password
port : HTTPS Hive port listener
accesskey: AWS accesskey
secretkey: AWS secretkey
Region: AWS region
Keyname: AWS keyname (without .pem)
ami: aws ami
itype: AWS ec2 itype
```

- Copy AWS key to SiestaTime/installConfig/ <keyname>.pem
- Run

\$ ./hive.sh installaws

## 1.2.3 Offline

Offline option let operators to install hive in a target host without the use of terraform or any kind of VPC credentials.

```
./hive.sh installOffline <IP> <Port>
<targetFolder> <adminUsername>
<adminPassword>
```

```
\ ./hive.sh installOffline 0.0.0.0 6232 /usr/local/ admin admin
```

**Note:** Every installing option comes with a "No Darwin" version of it. This will let hive to work without the need of Darwin dependencies (but loosing MacOSX implant abilities)

```
$ ./hive.sh installawsNoDarwin
$ ./hive.sh installOfflineNoDarwin
$ [...]
```

### 1.2.4 Uninstall

```
$ ./hive.sh remove
```

**Warning:** When installed Offline remove will not erase created/configured host data and packages

## 1.3 Client

Once Hive is Online, operators can connect to it, but they need to install their client first

### 1.3.1 What this does? What is the Client

GUI electron powered and Go application running in Operators' devices. The go client executable run a localhost server that feeds data to the electron app. In the same time, the go client executable authenticate against Hive with credentials passed in compiled time. Clients will authenticate against hive and send jobs to it. They can also interact with Post. Servers thanks to a Hive tunnelization system

- Install Client OS dependencies
- Use config<VPC>.txt to get user credentials
- · Download Go and dependencies to compile client
- Configure and install electron app

## 1.3.2 Install

Run stime.sh for client installation. This will compile
stclient with provided credentials and configuration, and
will generate the GUI folder. stime.sh install
<username> <password> <Hive IP/Domain>
<Hive Port> <Client Port> <Hive VPC
certificate Fingerprint>
\$ ./stime.sh install admin admin 13.57.31.79 6232 8000 \$(openssl x509 -fingerprint -sha256 -noout -in)

## 1.3.3 Run the Client

\$ ./stime.sh

## 1.3.4 Uninstall

Will remove go dependencies ./stime.sh remove

# CHAPTER 2

## Adding Resources

Saving online infrastructure resources will be the first steps to use Siesta Time. If you don't desire to use automatic deployment of implants you can always deploy an Offline version of them where just executables will be generated.

- Virtual Private Clouds: AWS
- Domains: GoDaddy | Gmail
- Operators: Operators

## 2.1 Operators

Admin User (the one created alongside Hive) will be able to add new operators to the Hive DB. This will let other operators on your team to log and perform any other action but add operators.

#### 2.1.1 Adding Opeators

```
Operators --> Add Operator
```

## 2.2 Virtual Private Cloud

This tab will be used to handle VPC instances that you can save for their late use in deployment of resources.

VPS --> Add VPS

## 2.2.1 AWS

- Inputs
  - VPS Name: Resource Name

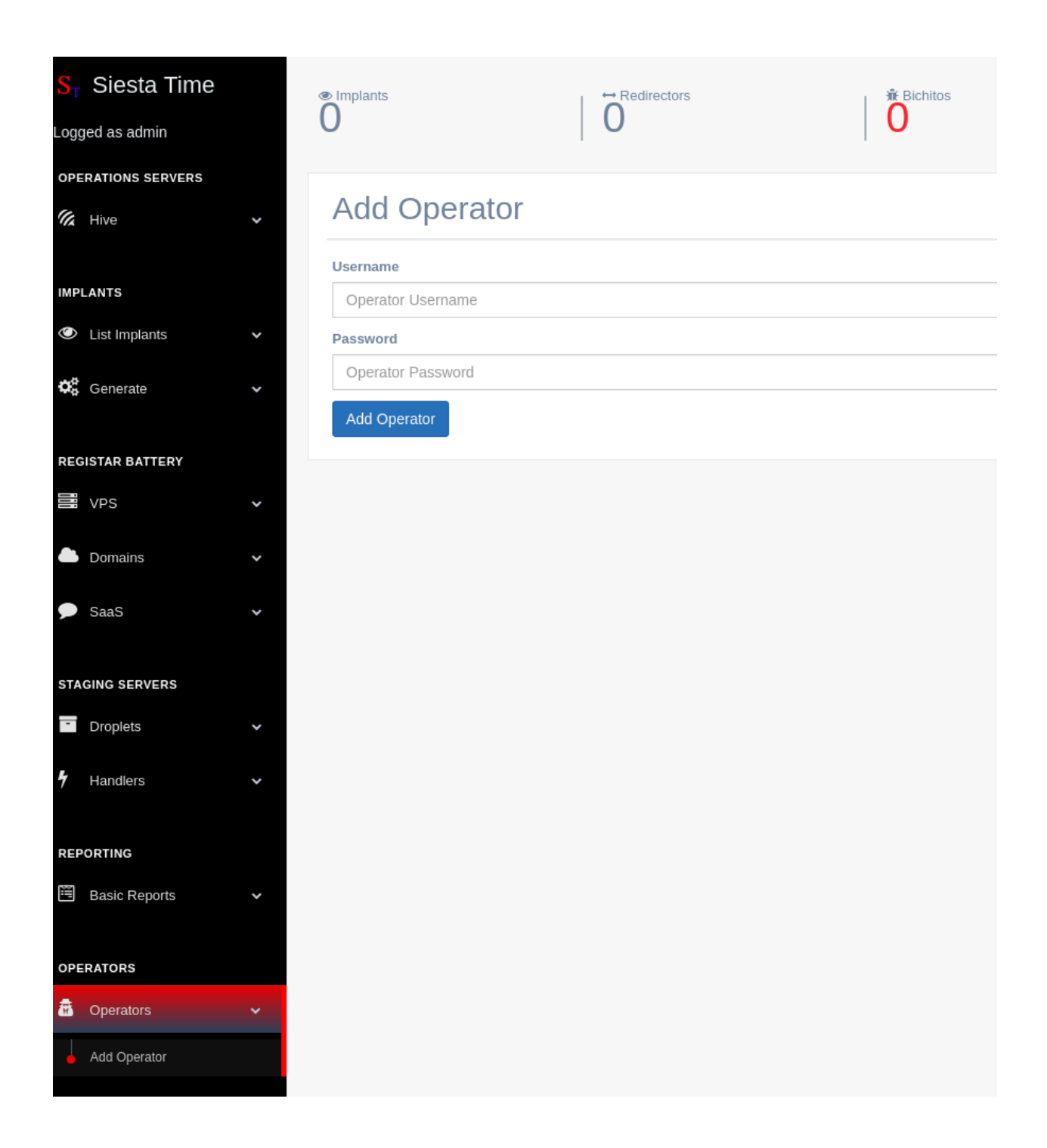

- VPS Type: ec2 instance type
- Access Key:
- Secret Key:
- Region: region
- AMI: ami
- SSH Keyname: EC2 keyname
- SSH Key: EC2 pem key string

| S <sub>T</sub> | Siesta Time         |   | Implants   |                | Redirectors | Bichitos | 1 |
|----------------|---------------------|---|------------|----------------|-------------|----------|---|
| Logo           | ged as admin        |   | 0          |                | 0           | 0        |   |
| OPE            | ERATIONS SERVERS    |   |            |                |             |          |   |
| (h)            | Hive                | ~ | Add V      | 'PS            |             |          |   |
|                |                     |   | VPS Name   |                |             |          |   |
| IMP            | LANTS               |   | VPS Name   | <u>)</u>       |             |          |   |
| ٢              | List Implants       | ~ | VPS Type   |                |             |          |   |
|                |                     |   | Amazon E   | C              |             |          |   |
| Ψø             | Generate            | ~ | Access Key |                |             |          |   |
|                |                     |   | VPS Acces  | ss Key         |             |          |   |
| REG            | GISTAR BATTERY      |   | Secret Key |                |             |          |   |
|                | VPS                 | ~ | VPS Secre  | et Key         |             |          |   |
| •              | Add VPS             |   | Region     |                |             |          |   |
|                | List Registered VPS | ~ | VPS Regio  | n              |             |          |   |
|                | Domains             | ~ | AMI        |                |             |          |   |
|                |                     |   | VPS AMI    |                |             |          |   |
| ۶              | SaaS                | ~ | SSH Keynam | e              |             |          |   |
|                |                     |   | VPS SSH I  | Keyname        |             |          |   |
| STA            | GING SERVERS        |   | SSH Key    | PS SSH PEM Key |             |          |   |
| -              | Droplets            | ~ |            | ,              |             |          |   |
|                |                     |   |            |                |             |          |   |
| 7              | Handlers            | ~ |            |                |             |          |   |
|                |                     |   |            |                |             |          |   |
| REP            | PORTING             |   |            |                |             |          |   |
| E.             | Basic Reports       | ~ |            |                | 1           |          |   |
|                |                     |   | Add VPS    |                |             |          |   |
|                |                     |   |            | •              |             |          |   |

## 2.2.2 Azure

TBD

## 2.3 Domains

Domains let the operator to add domain resources that can be used in the C2 deployment. Operators can list them to see if they are in use by any infrastructure already with the attribute active

List Domain Info/Remove: Domains/SaaS --> example.xyz

Add New domain: Domains/SaaS --> Add Domain

## 2.3.1 Domain Status/Remove

| S <sub>T</sub> Siesta Time                                                  |   | <sup>● Implants</sup> | $\left  \begin{array}{c} \overleftrightarrow{Redirectors} \\ 0 \end{array} \right $ | S       | * Bichitos | I ∎vps |
|-----------------------------------------------------------------------------|---|-----------------------|-------------------------------------------------------------------------------------|---------|------------|--------|
| OPERATIONS SERVERS                                                          | ~ | Domain                |                                                                                     |         |            |        |
| IMPLANTS                                                                    |   | Name                  |                                                                                     | Туре    |            | Active |
| C List Implants                                                             | * | stime1                |                                                                                     | godaddy |            | No     |
| <b>Ø</b> Generate                                                           | ř | Delete Domain         |                                                                                     |         |            |        |
| REGISTAR BATTERY                                                            |   |                       |                                                                                     |         |            |        |
| VPS                                                                         | ~ |                       |                                                                                     |         |            |        |
| Domains                                                                     | ~ |                       |                                                                                     |         |            |        |
| 🖕 Add Domain                                                                |   |                       |                                                                                     |         |            |        |
| <ul> <li>List Registered Domains</li> <li>stime1</li> <li>stime2</li> </ul> | ~ |                       |                                                                                     |         |            |        |

## 2.3.2 Godaddy

Keys -> godaddykeys

## 2.3.3 Gmail

- How to get my gmail connected App Credentials?
  - Create gmail Account
  - Follow instructions -> goquickstart
  - Put both credentials.json and token.json Strings

Note: You need to specify the following gmail app access google.ConfigFromJSON(b, gmail. GmailModifyScope)

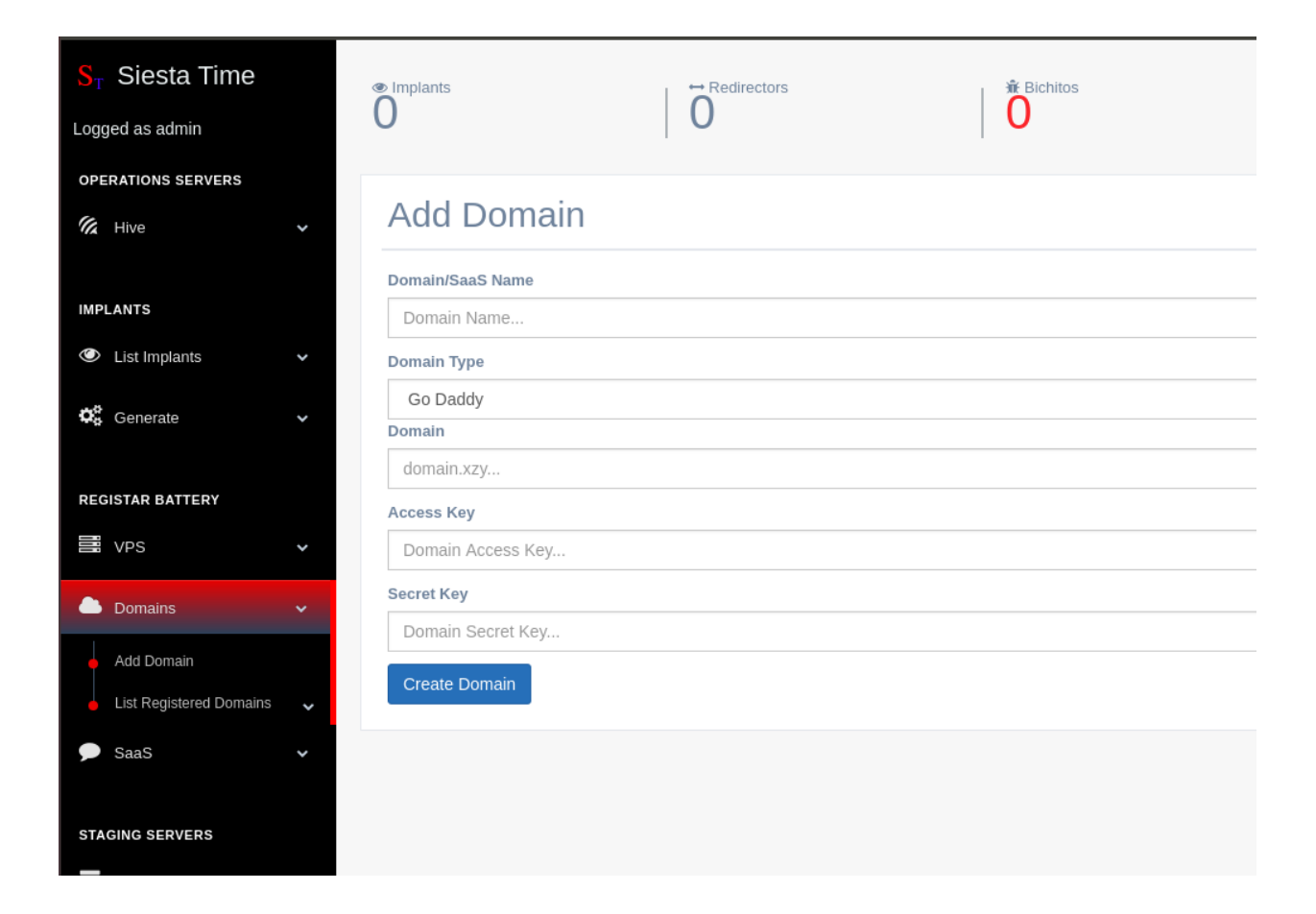

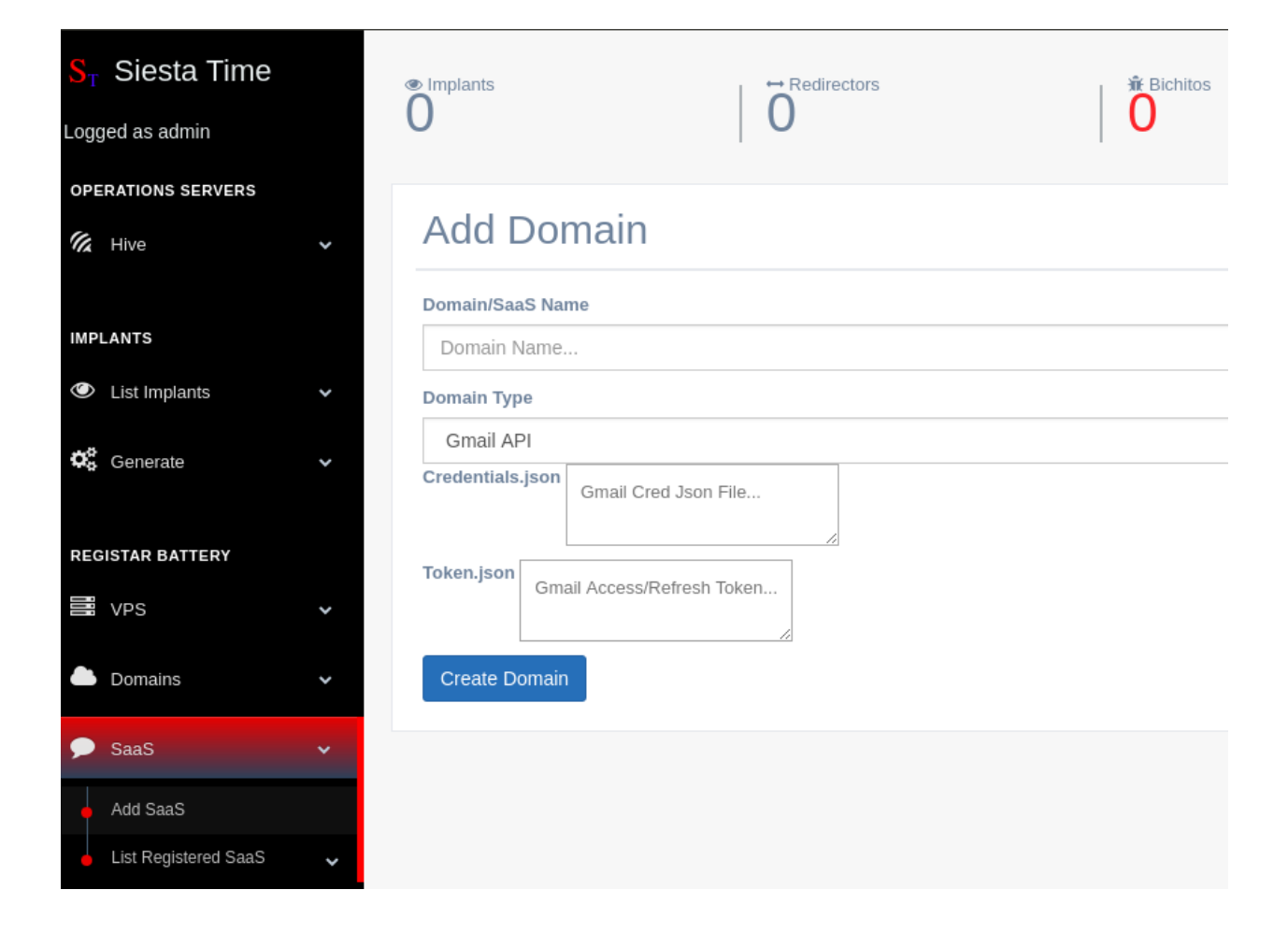

# Chapter $\mathbf{3}$

## **Hive Status**

The Hive Status provide red teamers a bunch of tabs where they can check every job processed by Hive. If any problem appears during the process of these, the Logs will show errors details.

- Hive Jobs: Jobs
- Hive Logs: Logs

## 3.1 Jobs,Logs

Hive tab will provide all information about jobs processed by Hive and errors caused alongside Hive lifespan.

#### 3.1.1 Jobs

3.1.2 Logs

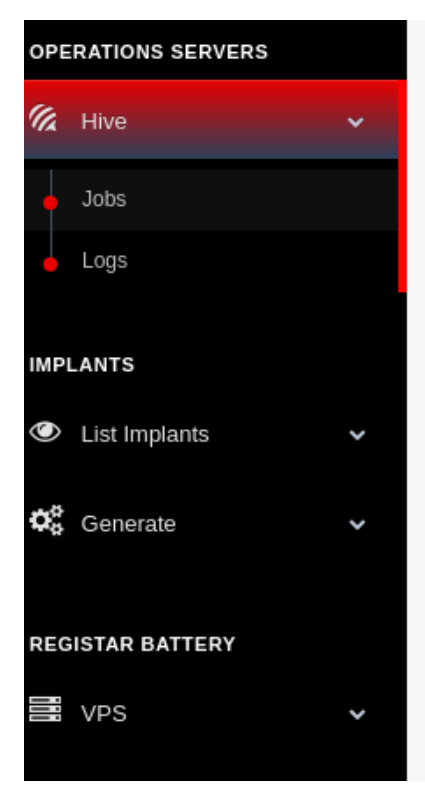

## Jobs Hive

Click Job to Show Results

| Cid                          | Jid        |  |  |  |  |
|------------------------------|------------|--|--|--|--|
| C-DEFAULT                    | J-9gAcpNlj |  |  |  |  |
| createVPS(VPS west1 Created) |            |  |  |  |  |
|                              |            |  |  |  |  |
| C-DEFAULT                    | J-UqRviLDK |  |  |  |  |
| C-DEFAULT                    | J-ELWXKj9n |  |  |  |  |
| C-DEFAULT                    | J-StZfXyHx |  |  |  |  |
| C-DEFAULT                    | J-NImWG0Kc |  |  |  |  |

| S <sub>T</sub> Siesta Time | Implants                | Bichitos                                               |
|----------------------------|-------------------------|--------------------------------------------------------|
| OPERATIONS SERVERS         | LOOS Hive               |                                                        |
| 🔏 Hive 🗸 🗸                 | Logs nive               |                                                        |
| Jobs                       | Time                    | Error                                                  |
| e Logs                     | 12/04/2020 21:04:15 UTC | User Auth(Bad Username/pwd):sql: no rows in result set |
| IMPLANTS                   | 12/04/2020 21:04:16 UTC | User Auth(Bad Username/pwd):sql: no rows in result set |
|                            | 12/04/2020 21:04:16 UTC | User Auth(Bad Username/pwd):sql: no rows in result set |
| List Implants              | 12/04/2020 21:04:16 UTC | User Auth(Bad Username/pwd):sql: no rows in result set |

## CHAPTER 4

## Deployment

Once the red team has registered every resource that they want to use for their C2 infrastructure these can be use to generate it. Implants (redirectors and executables) and Post. Exploitation servers (droplets,handlers...)

- Implants: Basic Config. | Network Modules | Persistence Modules | Redirectors
- Post. Servers: Droplets | Handlers

## 4.1 Implants

Generate the different executables to keep connection to the foothold and their C2 (redirectors)

## 4.1.1 What is a module?

Siesta Time provides you options that define essential properties of the implant. For the moment modules can be chosen for both egression and persistence In the future other modules could be chosen for more specific implant properties and behaviour once executed

## 4.1.2 Basic Configurations

#### Time to Live (TTL)

Seconds to finish kill itself if the implant is not able to reach any of the redirectors

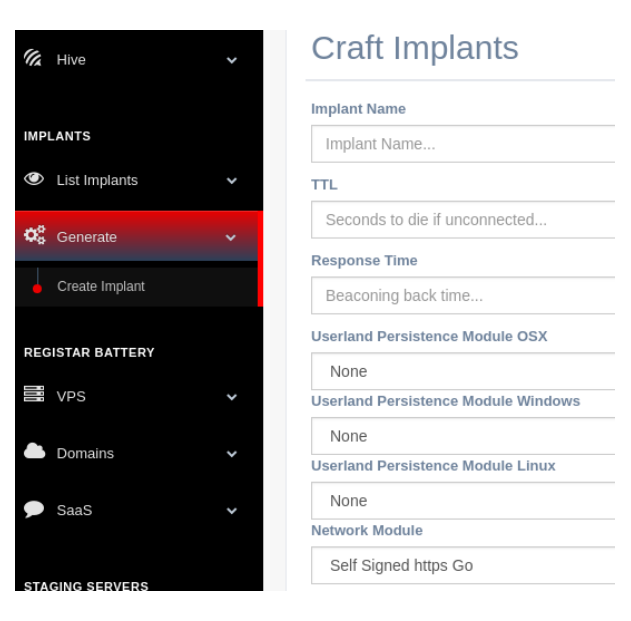

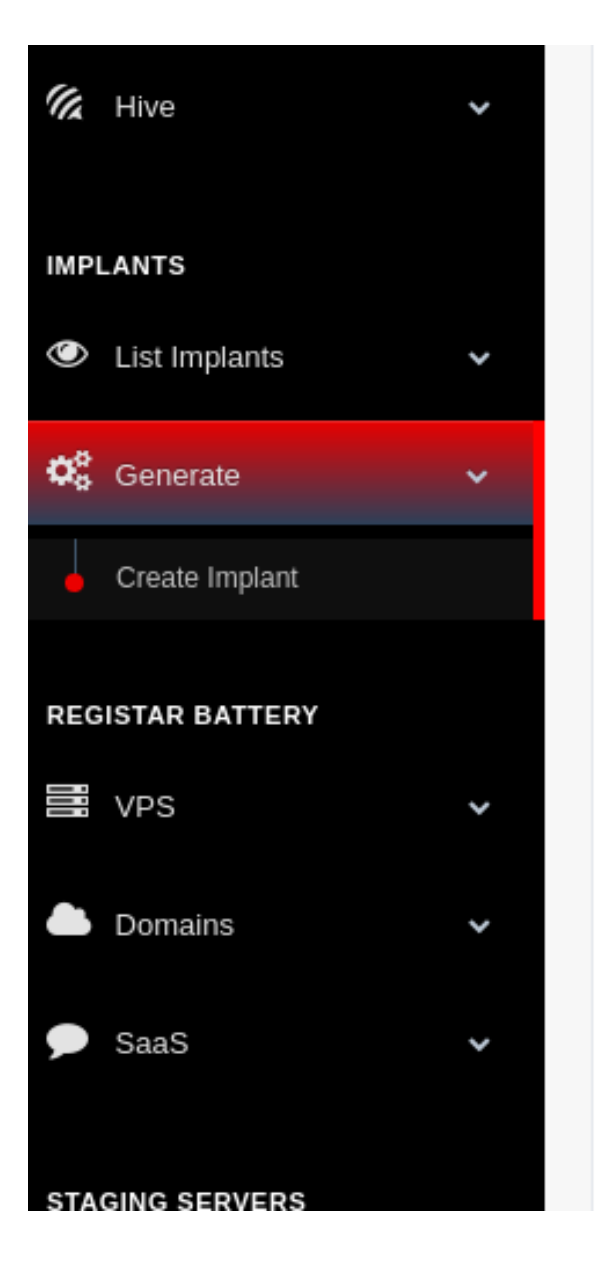

# **Craft Implants**

### Implant Name

Implant Name...

## TTL

Seconds to die if unconnected ...

## Response Time

Beaconing back time...

## Userland Persistence Module OSX

None

Userland Persistence Module Windows

None

Userland Persistence Module Linux

None

Network Module

Self Signed https Go

#### **Response Time**

Seconds to response to a job arrived through any redirector

## 4.1.3 Network Modules

Network modules are platform-agnostic. It defines the communication channel between the implant and the redirectors. Each module has its own parameters.

|   | NOLE                                                               |  |  |  |  |  |  |
|---|--------------------------------------------------------------------|--|--|--|--|--|--|
| Ν | Network Module                                                     |  |  |  |  |  |  |
|   | Self Signed https Go                                               |  |  |  |  |  |  |
|   | Self Signed https Go                                               |  |  |  |  |  |  |
|   | Paranoid Self Signed Https Go                                      |  |  |  |  |  |  |
|   | SaaS:Gmail API                                                     |  |  |  |  |  |  |
|   | SaaS:Gmail API, Mimic Https Client Fingenprints                    |  |  |  |  |  |  |
|   | Self Signed https Go No Infraestructure                            |  |  |  |  |  |  |
|   | Paranoid Self Signed Https Go No Infraestructure                   |  |  |  |  |  |  |
|   | SaaS:Gmail API No Infraestructure                                  |  |  |  |  |  |  |
|   | SaaS:Gmail API, Mimic Https Client Fingenprints No Infraestructure |  |  |  |  |  |  |
|   |                                                                    |  |  |  |  |  |  |

**Note:** Every network module has its No Infrastructure version which let operators define IP/Domains that are not part of the Hive battery. This will trigger the Offline mode to generate Implants. In this mode Hive will not deploy redirectors.

#### Self-Signed HTTPS Go

Https Client: Go Redirector Certificate: Self Signed TLS Port  $\rightarrow$  Choose the Redirector https listening port

#### Paranoid Self Signed HTTPS Go

Https Client: Go Redirector Certificate: Self Signed The implant will check target redirector fingerprint

TLS Port  $\rightarrow$  Choose the Redirector https listening port

Warning: This module will avoid the implant to egress if there is a https TLS proxy on the middle

#### SaaS: Gmail API

Https Client: Go Redirector Certificate: Google Servers

#### SaaS: Gmail API, Mimic Https Client Fingerprints

Https Client: Mimic target TLS Fingerprint Redirector Certificate: Google Servers

UserAgent  $\rightarrow$  Choose the client User Agent TLS JA3C Fingerprint  $\rightarrow$  Choose the Redirector TLS Fingerprint

Warning: This module will try to evade most of NIDS non DPI (deep packet inspection) based

#### 4.1.4 Persistence Modules

Once the red team achieves the execution of the implant through a delivery method the most important next step after checking C2 connectivity (or even before) will be to persist. This will let the implant to re-execute itself after any device shutdown/re-login

#### Windows - schtaks

Use windows C++ comsupp.lib and taskschd.lib to create a task that runs on user login

## Userland Persistence Module Windows

Schtasks Native

Schtask Name

Name...

Implant Path (Relative to Default User Home Folder)

folder\folder\filename...

Name  $\rightarrow$  task name that will appear on windows task list Path  $\rightarrow$  Windows path for target Implant Binary (  $(UserHOME) \ (older1\folder2\execuablenameand.extension)$ 

#### Darwin - launchd

Using Go file libraries, it writes a new launchd service. MacOSX will fetch it on user reboot/login and load the implant.

#### Userland Persistence Module OSX

Launchd\_Plist

Launchd Name (~/Library/LaunchAgents/com.name.agent.plist)

Name...

Implant Path (Relative to Default User Home Folder)

folder/folder/filename...

Name  $\rightarrow$  Launchd file name that will appear on windows task list Path  $\rightarrow$  Darwin path for target Implant Binary ( (UserHOME)/"folder1/folder2/execuablenameand.extension)

#### Linux - XDG

User Desktop Linux devices with graphical interface respect some specification that let users to configure default tasks on user login. Files are written using default GO file libraries.

Userland Persistence Module Linux

Autostart\_XDG

Autostart File Name (\$XDG\_CONFIG\_HOME/.config/autostart/name.desktop)

Name...

Implant Path (Relative to Default User Home Folder)

folder/folder/filename...

Name  $\rightarrow$  Autostart file name that will appear on windows task list Path  $\rightarrow$  Linux path for target Implant Binary ( (UserHOME)/"folder1/folder2/execuablenameand.extension)

**Note:** Extra doc: xdg

### 4.1.5 Redirectors

C2 Servers where implants try to connect to retrieve commands from Hive. Implants will try one by one to connect to them, once they find out which one the can reach by the previous network methods.

#### Online

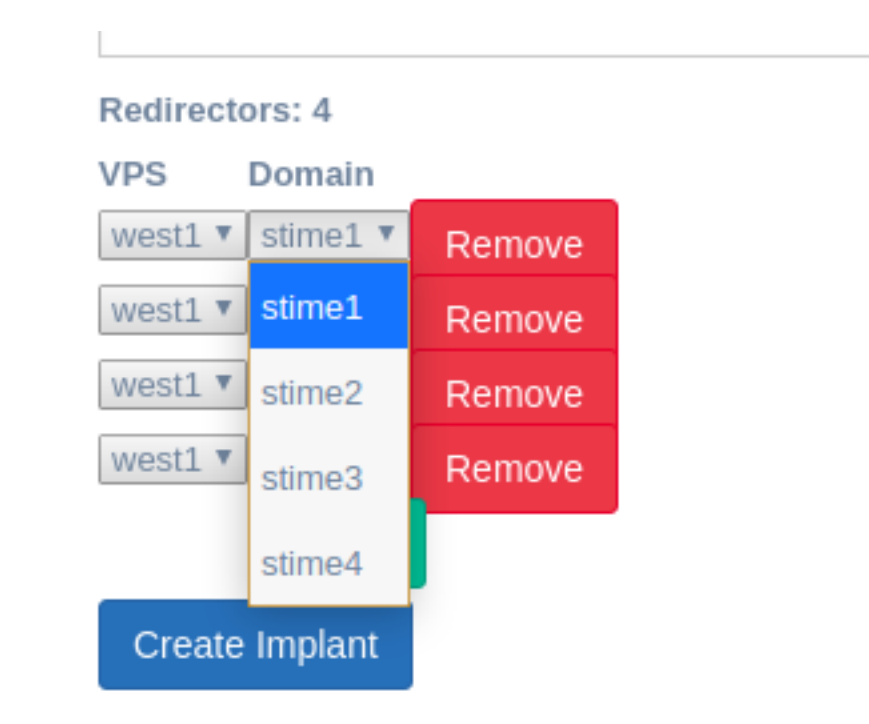

Warning: Domains that are active already will not appear on the list

#### Offline

## 4.2 Post. Servers

#### 4.2.1 Droplet

A plain ubuntu Server used to drop created Implants

Name  $\rightarrow$  Just the name of the resource VPS/Domain  $\rightarrow$  Choose one from the battery Https Port Path for Implant folder  $\rightarrow$  /var/www/"path"/implant Endpoint: https://domain/implantpath/implant

#### 4.2.2 Reverse SSH

The reverse SSH will create a ubuntu Server with a sshd connection and a "anonymous" user configured with its own keys. This user is configured without a bash shell, the ← → C 
a stime2.xyz/implantpath/

## Index of /implantpath

Name Last modified Size Description

Parent Directory

Chapter 4. Deployment

Apache/2.4.29 (Ubuntu) Server at stime2.xyz Port 443

| Doma | in          |        |
|------|-------------|--------|
|      | domain1.com | Remove |
|      | 8.22.3.4    | Remove |
|      | Add         | Remove |
| Cro  | ate Implant |        |

idea is that the implant will connect with that anonymous user and serve its own SSHD Server from Golang Code.

In this way, what it looks from the foothold as a SSH outbound connection, will be a remote bash/cmd serving. **\*[More details in developer Guide]\*** 

**Warning:** For the moment these SSH are not fully interactive

## 4.2.3 Reverse RDESKTOP

TBD

## 4.2.4 Empire, Metasploit

Similarly to the reverse SSH server, Empire and MSFT will create remote handlers to receive incoming shells. **\*The handler is configured with https self signed certificates.**\* You can choose the handler port

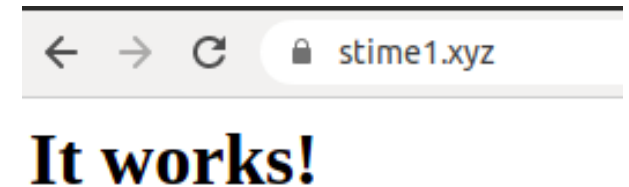

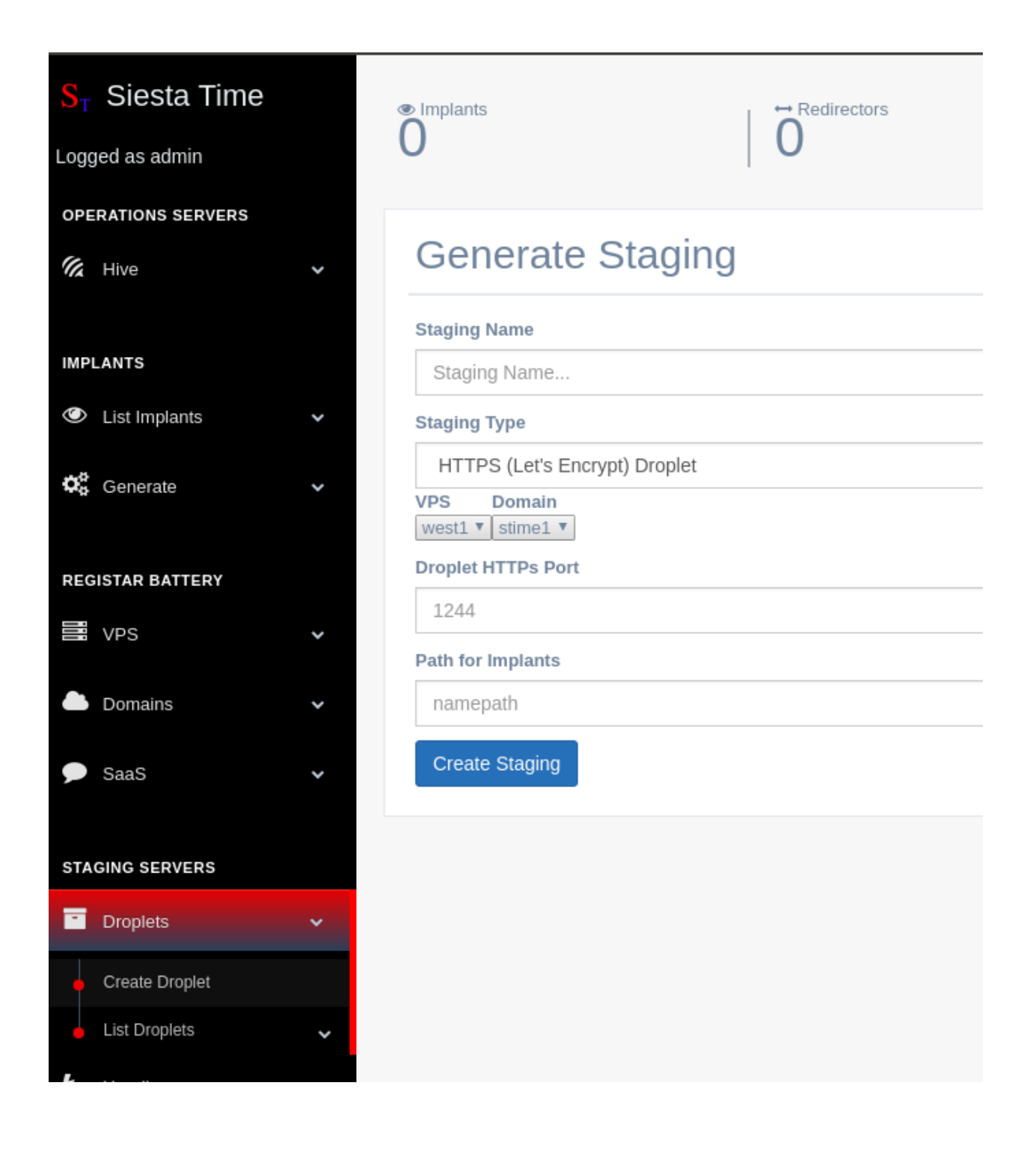

# CHAPTER 5

## Interactions

After the deployment the red team should design a kill-chain/attack that requires normally the delivery of the previous generated executable. Once the delivery is successful, Hive will start to receive connections from the foothold. Lateral movement may be required to acquire further target assets. Bi-chito has the capability to retrieve basic commands that will be used to persists or escalate privileges. If the operator needs a more complex connection to the foothold (ssh,remote desktop, tunnelization...) Post. Exploitation servers will be used. through new processes triggered from Bichito.

Staging

Interact

ssh1

- Implants: Implant Info | Download
- Bichitos: Status | Console
- Post. Exploitation: SSH | MSF | Empire

## 5.1 Implants

Once the Implants and Post. Servers are created and you already have the infrastructure ready to go on a Red team operation. Now you are ready to download them for delivery purposes.

#### osts. dir Volume in drive C has no label. Volume Serial Number is 6CC3-DF04 Directory of C:\Users\test\Downloads 04/18/2020 04:26 PM <DIR> 04/18/2020 04:26 PM 15,994,534 test.exe 1 File(s) 15,994,534 bytes 2 Dir(s) 31,638,462,464 bytes free whoami desktop-k5argqc\test

Warning: Permanently added '[3.101.24.246]:29182' (EG

### 5.1.1 Information

Implants --> ImplantName

#### 5.1.2 Download Implant

Once the implant is listed, it is possible to download from hive both implant and redirector executables

Implants --> ImplantName --> Download

| $\mathbf{S}_{\mathrm{T}}$ Siesta Time | Implants        | ↔ Redirectors | Hichitos    | ■ VPS        |
|---------------------------------------|-----------------|---------------|-------------|--------------|
| Logged as admin                       | 1               | 1             | 0           | 1            |
| OPERATIONS SERVERS                    |                 |               |             |              |
| 🕼 Hive 🗸                              | Implant test1   |               |             |              |
|                                       | Network         |               | Persistence | Domains/SaaS |
| IMPLANTS                              |                 |               | News        |              |
| <ul> <li>List Implants</li> </ul>     | sensigneanapsgo |               | None        | westi        |
|                                       |                 |               |             |              |
| 🤞 test1 🗸 🗸                           |                 |               |             |              |

# Downloads test1

## **Target Operating System**

Linux

## **Target Device Architecture**

x32

Download Implant

Download Redirector

Note: Every Download on Hive will be made to SiestaTime/installConfig/downloads

#### 5.1.3 Delivery - Attacks

Once the implant is created some Delivery options or "Attacks" will be available. In the future, delivery options like phishing, macro... will be available.

#### **Drop Implant**

| То                                                                                        | drop          | implant       | simply         | choose  | а                                 | previously                 | created                | droplet         |
|-------------------------------------------------------------------------------------------|---------------|---------------|----------------|---------|-----------------------------------|----------------------------|------------------------|-----------------|
|                                                                                           |               |               |                |         | $\leftrightarrow$ $\rightarrow$ C | stime2.xyz/                | implantpath/           |                 |
| HTA                                                                                       |               |               |                |         | Index                             | of /impla                  | ntnath                 |                 |
| TBD                                                                                       |               |               |                |         | Index                             | or /mpia                   | nıpaın                 |                 |
|                                                                                           |               |               |                |         | Na                                | <u>me</u> <u>Last mo</u> d | lified <u>Size</u> Des | <u>cription</u> |
| 5.2                                                                                       | Bichitos      | ;             |                |         | Parent D                          | l <u>irectory</u>          | -                      |                 |
| Once                                                                                      | he delivery o | f the implant | (phishing by 2 | mitm on | 8 test.exe                        | 2020-04-18                 | 3 23:23 15M            |                 |
| the network, physical access) is completed, Hive will<br>start to receive Online Bichitos |               |               |                |         |                                   |                            |                        |                 |

| @ Implants | . ⇔ Redirectors | , 承 Richitos |
|------------|-----------------|--------------|
| 1          | 1               | 1            |

#### 5.2.1 List Bichitos, Information

The active footholds will appear under the Implant itself They will be first organized by **\*Hostname\*** Within each Hostname, Offline footholds (they were online and become offline) Under Offline active Footholds will be ready to interact with.

**Note:** A Offline bichito or foothold, will be determined if a job is sent, and no response back from any redirector is obtained in respTime \*[more details on the developers' guide]\*

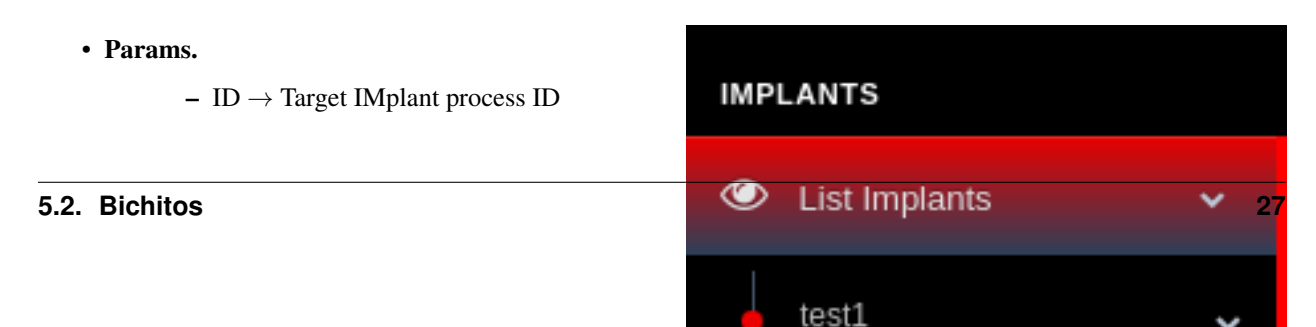

# Bichito/Device Information B-xIbHxbc8

| ID             | PID  | Arch                                   | Op.<br>System | OS Version             |
|----------------|------|----------------------------------------|---------------|------------------------|
| B-<br>xlbHxbc8 | 7980 | Compiled for amd64: x64 (AMD or Intel) | windows       | CurrentVersio<br>18363 |

| MAC Addr.         | User Name            | Admin/ROOT?         |
|-------------------|----------------------|---------------------|
| 00:0c:29:61:16:59 | DESKTOP-K5ARGQC\test | Integrity level:819 |

- $\ensuremath{\text{PID}}\xspace \to \ensuremath{\text{Target}}\xspace$  foothold  $\ensuremath{\text{PID}}\xspace$  for bichito
- Architecture  $\rightarrow$  target hardware process arch
- Mac Addr
- OS Version
- Hostname
- UserName  $\rightarrow$  the user context that the bichito is executed with
- AdminRoot  $\rightarrow$  will show how privileged the process is in the target OS
- Redirector attached  $\rightarrow$  Last redirector where the foothold connected to
- Status  $\rightarrow$  Offline if no response within responseTime

## 5.2.2 Jobs

Similarly to Hive Jobs, this log will show jobs that are being sent to be processed by target foothold

## 5.2.3 Logs

Error log generated by the foothold, for example, when it is unable to connect to one redirector

## 5.2.4 Interact - Job Console

This is the main Job-based console of Siesta Time Jobs are sent to the Hive, then the Hive detects which redirector the foothold is attached to, and finally the foothold grabs the Job and response back in respTime Results will be shown in the Bichito's Job Log

| Inject Shell |           |          |  |  |
|--------------|-----------|----------|--|--|
| SSH Rev      | Shell     |          |  |  |
| Job Log      | Error Log | Interact |  |  |
|              |           |          |  |  |

#### clear

Clear JS console

#### respTime <seconds>

Change target Bichito respTime to target integer in seconds

#### ttl <seconds>

Change the time to live of the target Bichito to target integer seconds

#### exec <commandString>

Pass target string to default command interpreter (sh/bash/cmd) and retrieve output EG.: exec ipconfig

#### Is <pathFolder>

List target foothold Folder EG.: ls C:\\

| C-DEFAULT                                                                                  | J-ziylO0YX                                                                                            | 12/04/2020 18:39:48 PDT |
|--------------------------------------------------------------------------------------------|----------------------------------------------------------------------------------------------------|-------------------------|
|                                                                                            |                                                                                                    |                         |
| Windows IP Configuration<br>Ethernet adapter Ethernet0:                                    |                                                                                                    |                         |
| Connection-specific DNS Suffix .<br>Link-local IPv6 Address<br>IPv4 Address<br>Subnet Mask | : localdomain<br>: fe80::3550:69db:8f85:8c17%9<br>: 172.16.37.142<br>: 255.255.255.0<br>: 172.16.37.2 |                         |
|                                                                                            |                                                                                                    |                         |

# Jobs B-pwCv8BTZ

Click Job to Show Results

| Cid         | Jid        | т |
|-------------|------------|---|
| C-DEFAULT   | J-NmWnpWSD | 1 |
| Directories |            |   |

| 511 00001 100             |
|---------------------------|
| \$Recycle.Bin             |
| PerfLogs                  |
| Program Files             |
| Program Files (x86)       |
| ProgramData               |
| Recovery                  |
| System Volume Information |
| Users                     |
| Windows                   |
| Files                     |
| Documents and Settings    |
| pagefile.sys              |
| swapfile.sys              |
|                           |

#### Jobs B-I9PNrUMG

| Click Job to Show Results                                                                                                    |            |                         |           |  |  |  |
|----------------------------------------------------------------------------------------------------|------------|-------------------------|-----------|--|--|--|
| Cid                                                                                                    | Jid        | Time                    | Job       |  |  |  |
| C-DEFAULT                                                                                                    | J-Zp575NEk | 18/04/2020 16:28:02 PDT | accesschk |  |  |  |
|                                                                                                    |            |                         |           |  |  |  |
| File name     Bytes     Permissions     SID     Last Modified<br>test.exe     15994534     -rw-rw-rw-     S-1-5-21-3733192527-2205489211-2205116887-1001     2020-04-18 16:26:21.5962542 -0700 PDT |            |                         |           |  |  |  |
|                                                                                                    |            |                         |           |  |  |  |

#### accesschk <pathFile>

Provide target operating system's file access control rules as an output EG.: accesschk C:\\windows\system32\calc.exe

#### read <pathfile>

Read bytes of target file and retrieve the output

#### write <string> <pathfile>

Write string on target File. If a file exists, it will append at the end.

#### wipe <pathfile>

Wipe target file. Will transform its bytes to 0 and then remove the disk header.

#### upload <operator-PathFile> <Foothold-Pathfile>

#### Upload Operators source file to target foothold location

EG.: upload /home/rebujacker/upload1 C:\\Users\test\Desktop\

#### download <Foothold-pathfile> <operator-pathfile>

#### Download target foothold file to a operator folder

EG.: download C:\\Users\test\Desktop\download1 /home/rebujacker/download1

**Note:** Every Output is set to hold a maximum of 20 Megabytes. For moving bigger blobs of data you need to use POST./Staging Servers

#### kill

Kill actual bichito process

#### removeInfection

If the implant was configured to hold a persistence on target foothold, this command will:

- Steps
- Remove/Wipe Persistence configurations/files
- Remove/Wipe executable on disk, if applicable.
- Kill the actual bichito process

Note: This command output will be always "Processing" since the target foothold will never answer back after removal

### 5.2.5 Attach Bichitos/Footholds to Post. Servers

Once the foothold is running one of your implant processes (Bichitos) the natural way to interact for non basic operations will be the Post./Staging Servers that can be created/deleted at any moment. For the moment, these attacks/injections come in the following way:

#### **SSH Rev Shell**

Create a new thread from the actual Bichito process. This thread will create an outbound SSH client request against a target previously created "Rev SSH Handler"

#### Empire

Generate a launcher that will be executed by a bichito thread using "Exec" and "python". Python needs to be installed on target foothold previously.

#### **Metasploit**

TBD

**Note:** These attack/Injections normally have a Offline option, that will let Operators to build their own Post. Servers without hive

**Warning:** For the moment these actions are not creating new processes, or injecting in other's processes, that is TBD

## 5.3 Post. Servers

Most of the previously created Handlers can be interacted with. This menu will be found on "Handlers" tab

# 5.3.1 Interact with SSH - Full Interactive Shell

Interact with a SSH Rev Handler will be possible once a bichito has been attached to it.

## Attacks B-I9PNrUMG

Inject Shell

| '           |           |          |  |  |
|-------------|-----------|----------|--|--|
| SSH Rev S   | Shell     |          |  |  |
| Staging Ser | ver       |          |  |  |
|             |           |          |  |  |
| ssh1        |           |          |  |  |
|             |           |          |  |  |
| Inject      |           |          |  |  |
| Job Log     | Error Log | Interact |  |  |

| Name                    | Туре                                                            |                                                                                             |                                                                  | VPS                   |
|-------------------------|-----------------------------------------------------------------|---------------------------------------------------------------------------------------------|------------------------------------------------------------------|-----------------------|
| ssh1                    | ssh_rev_sh                                                      | ell                                                                                         |                                                                  | west1                 |
| Interact Delete Staging |                                                                 |                                                                                             | Terminal                                                         |                       |
|                         | dir<br>Volume in<br>Volume Ser<br>Directory                     | drive C has no la<br>rial Number is 6CC<br>of C:\Users\test\                                | bel.<br>3-DF04<br>Downloads                                      | 29102 (E              |
|                         | 04/18/2020<br>04/18/2020<br>04/18/2020<br>whoami<br>desktop-k5a | 04:26 PM <dir<br>04:26 PM <dir<br>04:26 PM<br/>1 File(s)<br/>2 Dir(s) 31,</dir<br></dir<br> | ><br>><br>15,994,534 test<br>15,994,534 byte<br>638,462,464 byte | .exe<br>es<br>es free |

Note: The process and connection will finish once you close the Interactive shell

**Warning:** For the moment these ssh are full Interactive for Linux and OSX (no windows) TBD

# 5.3.2 Interact with SSH opening a SOCKS5

Interact with a SSH Rev Handler will be possible once a bichito has been attached to it. This will open a SOCKS5 in the Operator's machine ready to proxy all traffict through implanted device.

**Warning:** You will need to kill SSH sessions in the target staging server to avoid extra process/threads to be running in the implanted device

#### 5.3.3 Kill SSH Sessions

Interact with a targer Post/Staging Server and kill any connected POST SESSIONS

#### 5.3.4 Empire and Metasploit

Interacting with both MSFT and Empire is very straightforward. Once created just click "Interact" and you will be provided by a console directly bonded to the target's MSFT/Empire Server.

| Staging                 |                                                                                                    |          |
|-------------------------|----------------------------------------------------------------------------------------------------|----------|
| Name                    | Туре                                                                                                    |          |
| empire1                 | https_empire_letsencrypt                                                                                                    |          |
| Interact Delete Staging | <pre>le Edit View Search Terminal Help -] Timed out waiting for child stop. Empire: agents) &gt; list ist !] No agents currently registered Empire: agents) &gt; []</pre> | Terminəl |

## CHAPTER 6

## Reporting

Reports are a way to extract every action performed by Operators using the SiestaTIme framework.

## 6.1 Basic Reports

For the moment is just a plain text document, but in the future a more elaborated report will be developed.

- The reports will have the following strings:
  - Report Name
  - Report Creation Time
  - Every Job Processed by Hive
  - Every Job sent to bichitos
  - Every command processed through post-exploitation servers (Interactive Sessions per user and time, with their outputs)

#### 6.1.1 Create Report

Basic Reports --> Create Report

#### 6.1.2 List Reports, Download

Once the report is created it can be downloaded from hive. They will be automatically placed in: SiestaTime/ installConfig/reports

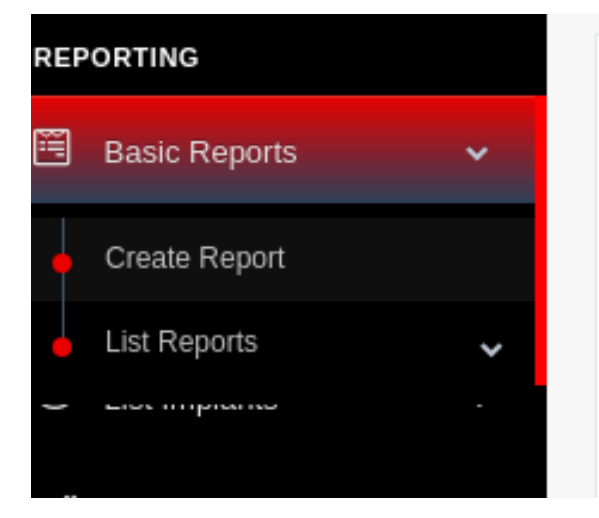

# Generate Report

## **Report Name**

report1

Create Report

## CHAPTER 7

## Concepts, Bugs and Dependencies

SiestaTime is still in its Beta version, a lot of work and testing is still needed, these are common issues that you may encounter. Software compatibility List.

- Theory: Concepts
- Known Bugs: Bugs

## 7.1 Theory: Why Siesta Time ?

#### 7.1.1 Concepts

#### Hive

Is the main "Operation Server". Hive will receive every command/job from authenticated clients and process or redirect them to a target foothold. The main DB of siesta time will be in this server, with all information/configurations from the red team operators' actions.

#### Operator

Is the equivalent of the user in Siesta Time. The creator of hive or "Admin" (first user) will be the only one able to add new Operators. Operators added will be able to compile their own client and connect to Hive.

#### **VPS/VPC**

"Virtual Private Service/Cloud" are sets of credentials saved in Hive that can be used to deploy redirectors that backbone implants' connection and Post./Staging Servers to interact with them later on.

#### Domain

Hive will be able to store a set of credentials to manipulate a target domain at will. Used to map its resolution to the generated Server's infrastructure selected VPCs. Once an element is requested to be created (implant,post. server...)

#### SaaS

"Software as a Service" are sets of credentials from an internet service that let implants to egress using string data

#### Implant

Implants are composed by a number of redirectors and the compiled executables for different platforms (linux,darwin and windows). The implants will have an array of redirectors to connect to, that will be in the shape of a target IP,domain or SaaS account. These redirectors will be deployed in the creation of the implant

#### Redirector

Host with a server software running as a service. Its purpose is to redirect jobs from footholds (bichitos) to the Hive, and vice versa. They are automatically deployed on implant creation. In offline mode, the redirector executable can be downloaded to be installed in any desired host

#### **Bichito**

The main implant of Siesta Time. They are generated in the shape of an executable for a target platform. Once executed, they will appear as an online process within the created implant and attached to a redirector. On the implant creation it is possible to choose the capabilities of the Bichitos. How will egress through the network, his time to day, persistence... these are the modules

#### Staging/Post

Servers whose objective is performing delivery, staging and post-exploitation tasks. Operators can directly connect/interact with them.

#### Report

These elements are a plain text file that holds every Job processed by Hive, and every command typed on Staging/Posts servers

#### Client

GUI on electron and go application running in operators devices. Clients will authenticate against hive and send jobs to it. They can also interact with Post. Servers thanks to a Hive tunnelization.

## 7.2 Known Bugs

## 7.2.1 Client

#### **Job Creation - Stuck**

The client software implements a lock to avoid the triggering of too many jobs against Hive. This still can be faulty and the lock stuck to 0. If this happens a restart on the GUI/Client is recommended.

## 7.2.2 Hive

#### Jobs Queue - GUI

Hive will execute jobs 1 by 1. Once an output for each Job is reached, the Jobs will update. This means that while Hive is busy operators will not see any updates on the client for sent jobs.

#### **DB Locked**

Multiple writes on Hive DB have been shown to block DB and miss writes. This normally happens when multiple "Hive Jobs" are sequenced too simultaneously.

## 7.2.3 Redirector

Not common known problems are still known in redirector software Deadlock is known to have happened in the past, but redirectors auto-restart if this happens.

Note: Having a bunch of redirectors if recommended if some of them fails

## 7.2.4 Bichito

Not common known problems are still known in implant/Bichito software

**Note:** Persistence is recommended in the scenario where the bichito/implant software could block its functionality on unknown bugs

## 7.2.5 Post. Servers

**Note:** Faulty Staging/Post. Can be easily trashed and re-deployed. If the user feels any of them is becoming faulty, use the rapid deployment properties of STime to create it again.